## **INSTALACIÓN FIRMWARE TABLET F102-610T (RED.ES)**

Pare realizar la instalación del firmware necesitamos un ordenador con Windows en el cual descargaremos los 3 ficheros ZIP que se encuentran en: https://drive.google.com/drive/folders/1XMTAT4020NAOpqmfWCDspxfl24Qmm\_b3?

https://drive.google.com/drive/folders/1XMTAT4020NAOpqmfWCDspxfl24Qmm\_b3? usp=share\_link

Los pasos para configurar el equipo son:

- 1. Descomprimir el fichero SPD\_Driver\_R4.20.4201.zip y realizar la instalación siguiendo las instrucciones que podemos encontrar en está página: <u>https://tech-latest.com/download-latest-spd-drivers-spreadtrum-windows/</u>
- 2. Descomprimir el fichero SPD\_Upgrade\_Tool\_R26.21.2801.zip

Una vez preparada la herramienta de actualización pasamos a descomprimir el fichero del firmware, PC\_P30S\_T610\_F102\_Android11\_20221022\_V1.0.zip, en este caso. Tendremos un fichero .pac (PC\_P30S\_T610\_F102\_Android11\_20221022\_V1.0.pac)

Para cargar el firmware en una tablet debemos realizar los siguientes pasos:

- 1. Accedemos a la donde está descomprimido el SPD\_Upgrade\_Tool y ejecutamos el fichero UpgradeDownload.exe.
- 2. Pinchamos en el primer icono y seleccionamos el fichero .pac del firmware.
- 3. Una vez cargado el fichero .pac, pulsamos el tercer icono "play" y la aplicación se queda esperando para que conectemos el dispositivo a actualizar.
- 4. Apagamos la tablet, una vez apagada, pulsamos el botón de bajar volumen y la conectamos al ordenador con el cable USB y soltamos bajar volumen. Veremos que comienza el proceso de carga del firmware.